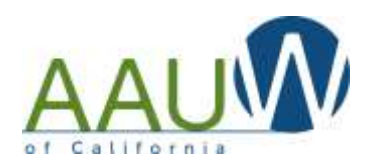

The Members Services Database (MSD) allows you to confirm that the funds donated by your branch members went to the intended fund. Using this tool you can view and verify donations for the past 24 months.

Confirming donations is important because there are many options a member can choose when donating online. Sometimes the member inadvertently chooses the wrong destination. The member may have intended to donate to a specific camp but chose STEM, or Tech Trek with no camp name, or Tech Trek – CA.

This tool allows you to identify those donations and contact the member for confirmation. If a donation needs to be adjusted contact:

• <u>aauwfund@aauw-ca.org</u> for AAUW Fund related donations

### • <u>techtrek.gc@gmail.com</u> for Tech Trek related donations

## **Quick Summary**

- 1. Log into the National website using your login and password.
- 2. "Enter the MSD" (you have to do this two times)
- 3. Choose the "Branch Contribution" items on the left side of the screen.
- 4. Click on "more" to see up to 24 months of contributions by individual branch members and the place where that contribution was added.

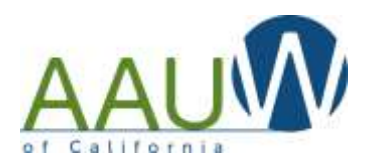

## **Detailed Instructions**

## Log into the AAUW.org website

There are several ways to access the Member Services Database. You will need a login. You can choose MSD first and then log in or login first and then choose MSD. You will need your member ID and Password.

- 1. Click on MSD or
- 2. Click on Login
- 3. Enter your Member ID
- 4. Enter your password
- 5. If you are a first time user you will need to create an account

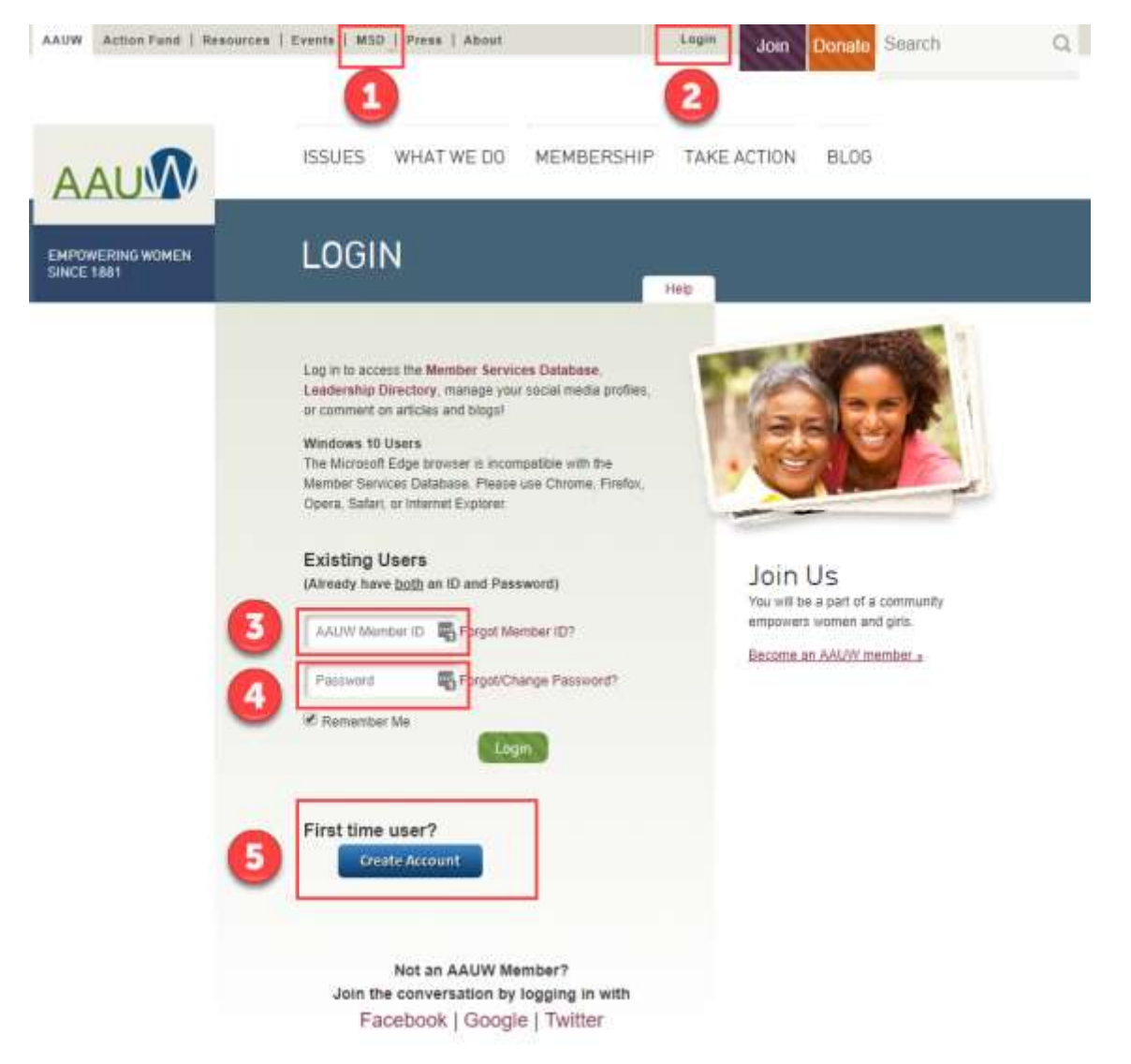

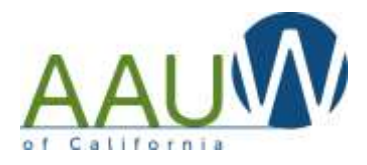

#### **Enter the Member Services Database** There are several options to access the MSD 1. Click MSD at the top of the screen or 2. Click on Member Services Database at the bottom of the screen AAUW Action Fund | Neepur with MSD | Press | About Theils. Results Galan w ISSUES WHAT WE DO MEMBERSHIP TAKE AC AUM AAUW HELP AAUW DO EVEN MORE IN 2018 3 AAUW is a top-rated SD1 (c)(3) charity ± 2018 AAUW About AAUW Donations are tax deductible 1310 L Sk NW, Suite 1000 Weathington, 00 20005 202 765 7700 800 225 2289 Corporate Partnershipe Contra L Jobs: \*\*\*\* Contact Us Member Tools Site Marg. Member Sehilces Read Our Annual Report Privacy Policy Database. Donote Nov Find a Branch

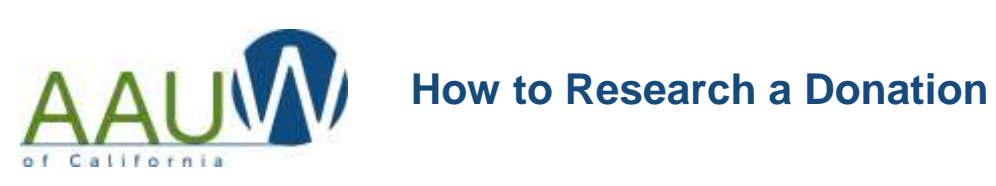

| Enter the Member Services Database |                                                                                                    |  |  |  |  |  |
|------------------------------------|----------------------------------------------------------------------------------------------------|--|--|--|--|--|
|                                    |                                                                                                    |  |  |  |  |  |
| Access<br>This is in<br>minutes    | S Member Services Database<br>the AAUW Member Services Database (MSD). Before you begin using the MSD, please take a few<br>to read the Master User Guide located inside the MSD at the top of the page. |  |  |  |  |  |
|                                    | Enter Member Services Database                                                                                                    |  |  |  |  |  |
|                                    | Or<br>Logout                                                                                                    |  |  |  |  |  |
|                                    |                                                                                                    |  |  |  |  |  |

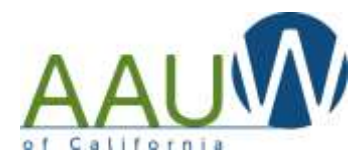

# If you are a dual member, pick the branch where you are the financial officer

| AAU                                                                                                    | Help via E-Mail,   Help by Phone (800) 126-2289   Master User Guide                                 |  |  |
|----------------------------------------------------------------------------------------------------|----------------------------------------------------------------------------------------------------|--|--|
| My Profile / My Membership Card                                                                                                    |                                                                                                    |  |  |
| Individual Contributions                                                                                                    |                                                                                                    |  |  |
| State/Branch Logo                                                                                                    | You have dual membership in the following branches. Please select (click on) the branch you wish to |  |  |
| State Branch Pmfile (Qatur)                                                                                                    | access. You can switch access to a different branch at any time, but make sure you comple           |  |  |
| Branch Status - CA0196                                                                                                    | provide must remain the averages, manual second provide average and average average                 |  |  |
| College and University                                                                                                    | Primary Member: CA0196-Mariposa                                                                     |  |  |
| CU Partners and Reps Roster<br>Student Affiliate Roster                                                                                 | ► Duat Member: CAE100-California Online Branch                                                      |  |  |
| Branch Member Contact Maintenance<br>7 Membership Cards                                                                                 |                                                                                                    |  |  |
| State & Brwich officer listing                                                                                                    | 0r                                                                                                  |  |  |
| State/Branch Gift History                                                                                                    | ++ Lorout                                                                                           |  |  |
| Branch Contribution                                                                                                    |                                                                                                    |  |  |
| Membership Payment Program (MPP)                                                                                                    |                                                                                                    |  |  |
| Renew My Membership<br>Branch MPP Opt-in Program<br>Branch MPP Dues Payment Entry<br>Branch MPP Anther Rober<br>Branch MPP Dues Sammary |                                                                                                    |  |  |
| Branch Wember Roster                                                                                                    |                                                                                                    |  |  |
| Branch Contribution Report Form                                                                                                    |                                                                                                    |  |  |
| <br>© AAUW 1310 L St. N                                                                                                    | W, Suite 1000, Weshington, DC 20005 202/785-7700 800/126-AAUW connect@aauw.org Privacy.2010y        |  |  |

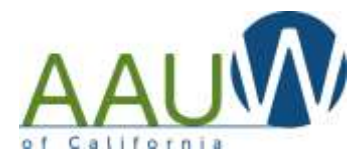

| oose Branch Contribution                                              |          |        |  |  |  |
|-----------------------------------------------------------------------|----------|--------|--|--|--|
| e: Your menu options will be different based on your branch position. |          |        |  |  |  |
|                                                                       |          | •      |  |  |  |
| AAUV<br>empowering women since 1881 Help via E-Ma                     |          |        |  |  |  |
| My Profile / My Membership Card                                       | Walaama  |        |  |  |  |
| Individual Contributions                                              | welcome. |        |  |  |  |
| State/Branch Logo                                                     | Name     | Member |  |  |  |
| State Branch Profile (Status)                                         |          |        |  |  |  |
| Branch Status - CA0196                                                |          |        |  |  |  |
| File IRS Form 990-N                                                   |          |        |  |  |  |
| Branch File IRS Form 990-N                                            |          |        |  |  |  |
| College and University                                                |          |        |  |  |  |
| CU Partners and Reps Roster<br>Student Affiliate Roster               |          |        |  |  |  |
| Branch Member Contact Maintenance<br>/ Membership Cards               |          |        |  |  |  |
| State & Branch officer listing                                        |          |        |  |  |  |
| State/Branch Gift History                                             | -        |        |  |  |  |
| Branch Contribution                                                   |          |        |  |  |  |
| Membership Payment Program (MPP)                                      |          |        |  |  |  |
| Renew My Membership                                                   |          |        |  |  |  |
| Branch MPP Opt-In Program                                             |          |        |  |  |  |
| Branch MPP Dues Payment Entry                                         |          |        |  |  |  |
| Branch MPP Member Roster                                              | 1        |        |  |  |  |
| Branch MPP Dues Summary                                               |          |        |  |  |  |
| Branch Member Roster                                                  |          |        |  |  |  |
|                                                                       |          |        |  |  |  |

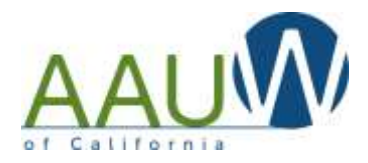

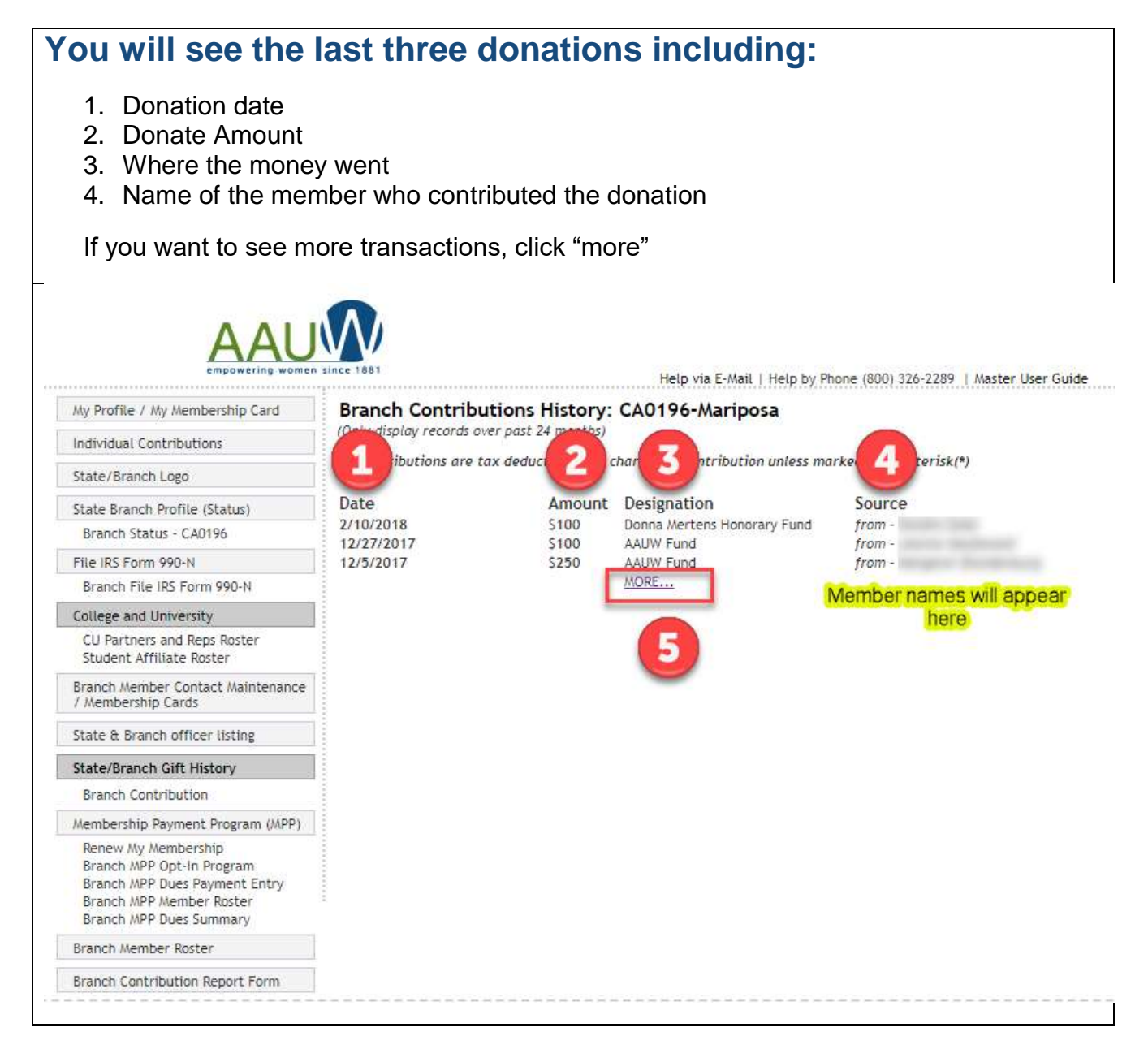

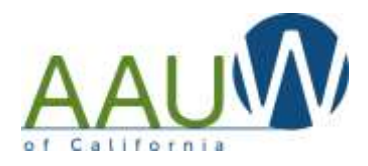

# You will be presented with a list of all donations from the past 24 months.

You'll see three different type of Tech Trek Donations

- 1. Donations made to Tech Trek without a camp designation
- 2. Donations made to Tech Trek with a camp designation
- 3. Tech Trek camper fees

|                                   | since 1881                                 |              | Help via E-Mail   Help by Ph      | one (800) 326-2289   Master L |  |  |
|-----------------------------------|--------------------------------------------|--------------|-----------------------------------|-------------------------------|--|--|
| Av Profile / My Membership Card   | Branch Contributions                       | History:     |                                   |                               |  |  |
| ing membership card               | (Only display records over past 24 months) |              |                                   |                               |  |  |
| ndividual Contributions           |                                            |              |                                   |                               |  |  |
| State/Branch Logo                 | All contributions are tax deduc            | cible as a c | naritable contribution unless mai | rkea with asterisk(*)         |  |  |
| state Branch Profile (Status)     | Date                                       | Amount       | Designation                       | Source                        |  |  |
| Branch Statur - CA0196            | 2/10/2018                                  | \$100        | Donna Mertens Honorary Fund       | from -                        |  |  |
| Branch Status - CAD190            | 12/27/2017                                 | \$100        | AAUW Fund                         | from -                        |  |  |
| ile IRS Form 990-N                | 12/5/2017                                  | \$250        | AAUW Fund                         | from -                        |  |  |
| Branch File IRS Form 990-N        | 10/13/2017                                 | \$85         | AAUW Fund                         | from -                        |  |  |
|                                   | 6/10/2017                                  | S16          | AAUW Fund                         | from -                        |  |  |
| ouege and University              | 5/31/2017                                  |              | AAUM/ Fund                        | from -                        |  |  |
| CU Partners and Reps Roster       | 5/31/2017                                  |              | Tech Trek Fund                    | from -                        |  |  |
| Student Affiliate Roster          | 5/19/2017                                  | - Comment    | AAUW Pubu                         | from -                        |  |  |
| Branch Member Contact Maintenance | 5/18/2017                                  | \$100        | AAUW Fund                         | from -                        |  |  |
| Membership Cards                  | 5/15/2017                                  | 500          | AAUW Fund                         | from -                        |  |  |
|                                   | 5/10/2017                                  | 525          | AAUW Fund                         | from -                        |  |  |
| tate & branch officer listing     | 4/28/2017                                  |              | Tach Trak France CA               | from                          |  |  |
| tate/Branch Gift History          | 4/20/2017                                  | <b>4</b>     | LAURI E                           | from -                        |  |  |
| Barret Contribution               | 4/26/2017                                  | \$26         | Educational Opportunities Fund    | from -                        |  |  |
| branch contribución               | 4/17/2017                                  | \$57         | AAUW Fund                         | from -                        |  |  |
| Nembership Payment Program (MPP)  | 3/31/2017                                  |              | Tech Trek Fresno CA               | 1.2                           |  |  |
| Renew My Membership               | 3/20/2017                                  |              | Tech Trek Fresno CA               |                               |  |  |
| Branch MPP Opt-In Program         | 11/13/2016                                 |              | AAUW Fund                         | from -                        |  |  |
| Branch MPP Dues Payment Entry     | 7/26/2016                                  | \$25         | AAUW Fund                         | from -                        |  |  |
| Branch MPP Member Roster          | 6/8/2016                                   | S5           | AAUW Fund                         | from -                        |  |  |
| Branch MPP Dues Summary           | 6/7/2016                                   | \$20.16      | AAUW Fund                         | from -                        |  |  |
| ranch Member Roster               | 6/2/2016                                   | \$15         | AAUW Fund                         | from -                        |  |  |
| and mentioned to see              | 5/31/2016                                  | \$85         | AAUW Fund                         | from -                        |  |  |
| ranch Contribution Report Form    | 5/4/2016                                   | \$40         | AAUW Fund                         | from -                        |  |  |
|                                   | 5/3/2016                                   | \$30         | AAUW Fund                         | from -                        |  |  |
|                                   | 4/25/2016                                  | S16          | AAUW Fund                         | from -                        |  |  |
|                                   | 4/24/2016                                  | \$50         | AAUW Fund                         | from -                        |  |  |
|                                   | 4/6/2016                                   | \$85         | AAUW Fund                         | from -                        |  |  |
|                                   | 3/4/2016                                   | \$5400       | Tech Trek Fresno CA               |                               |  |  |

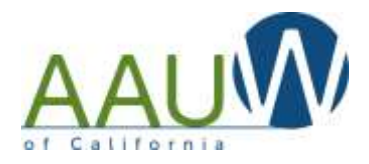

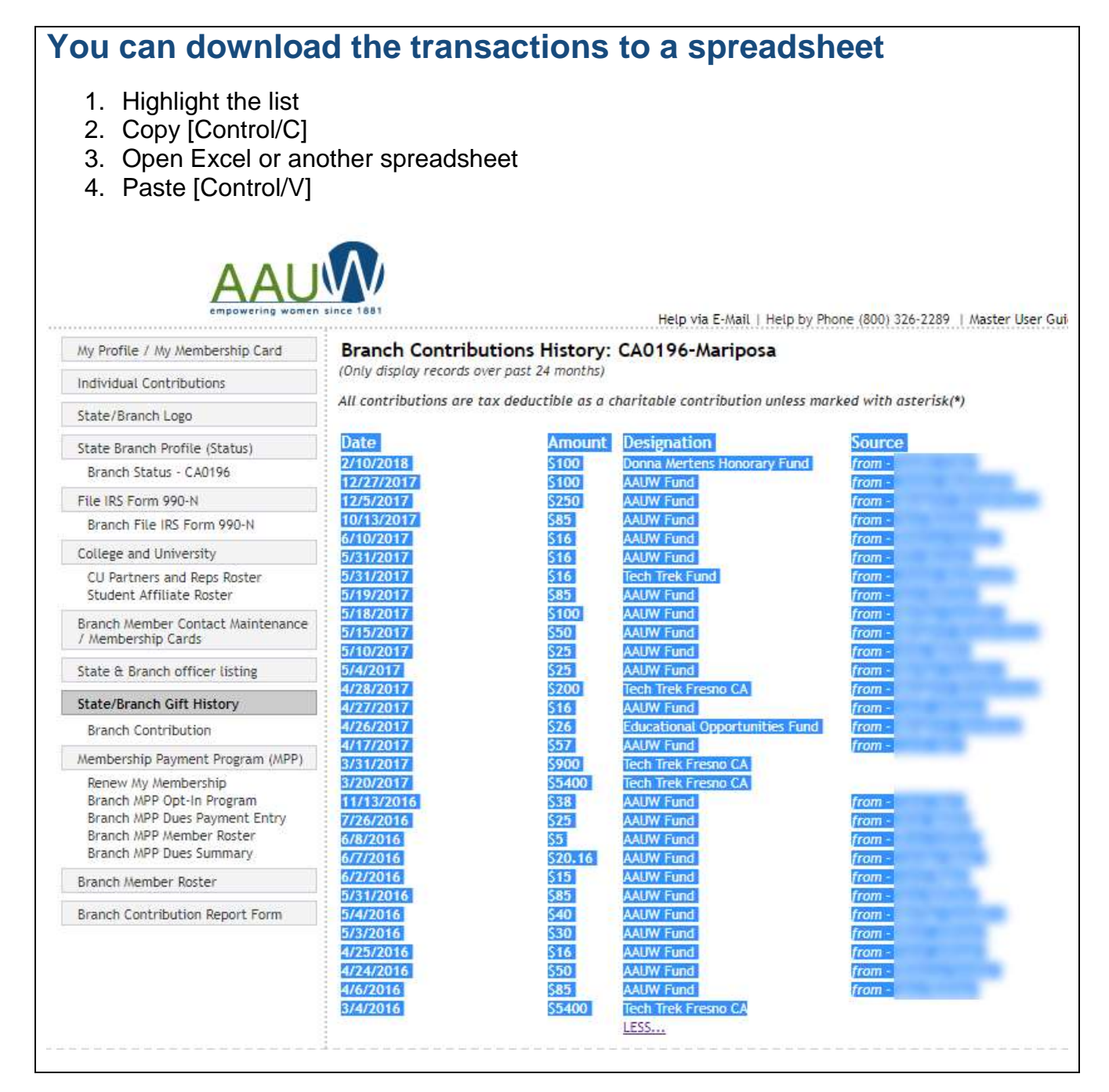